# DOMANDA PREVENTIVA DI RICONOSCIMENTO CREDITI

La domanda si può inserire dal **16 giugno 2022 fino al 18 luglio 2022 ore 15:00**. Il portale non è mobile friendly, usare il pc.

La domanda di valutazione e riconoscimento crediti serve per conoscere quali **esami o attività formative** (già sostenuti o che si prevede di sostenere entro la data di immatricolazione/ iscrizione/ cambio corso) potranno essere **convalidati in UNIPD.** 

Per capire quali attività verranno riconosciute bisogna attendere la pubblicazione della **delibera** della commissione che valuterà caso per caso! La domanda **non sostituisce** la richiesta di immatricolazione/ iscrizione/ cambio corso!

## RICORDA

- È possibile inserire una sola domanda per corso.
- Va sempre inserito il corso di destinazione (quello in cui si intende andare, o restare nel caso di domanda preventiva per il corso al quale si è già iscritti)
- Prima di inserire una nuova domanda dovrai completare o eliminare eventuali domande già inserite ma non concluse.
- Una volta confermata la domanda non è più modificabile. Contattare il <u>back office di riferimento</u> nel caso di errori.
- La domanda **costa 40€** e non sono rimborsabili se non vengono riconosciute le attività.
- Nel caso di corsi ad accesso programmato, l'ammissione è vincolata alla verifica della <u>disponibilità</u> <u>di posti</u> nell'anno di corso proposto.
- La domanda preventiva è valida solamente per l'anno accademico per cui si fa richiesta (in questo caso, solo per il 2022/2023)
- Non è possibile inserire moduli di attività ma solo attività complete. Non sono riconoscibili attività già convalidate, vanno sempre inseriti gli esami d'origine.

# COSA SERVE?

- Scansione del documento di identità.
- **Programmi** degli esami che si intende far riconoscere, <u>verifica qui</u> se sono necessari.
- Se le attività da far riconoscere sono state conseguite in un Ateneo diverso da quello di Padova: l'autocertificazione degli esami superati con voto.
- Se si inseriscono attività extrauniversitarie (attività professionali, ECDL, certificati linguistici...) le relative **certificazioni**.

# Primo step

Come prima cosa ti verrà chiesto di <u>iscriverti su Uniweb</u> o se sei già iscritta, di entrare con le tue credenziali single sign on (le hai dimenticate? <u>Scopri come recuperarle</u>)

# Secondo Step

Verifica i tuoi **contatti** nella tabella in alto a destra e cliccare su Salva. È importante che indirizzo mail e numero di telefono siano aggiornati e **ci permettano di contattarti**.

| Home                                                                                                    | 1                                                          |                |  |  |
|----------------------------------------------------------------------------------------------------|------------------------------------------------------------|----------------|--|--|
| La domanda preventiva di valutazione e riconoscimento crediti serve per conoscere quali esami o attività formative (già sostenuti o che si prevede di sostenere entro<br>la data di immaticolazione o iscrizione) potranno essere convalidati in UNIPD.<br>La domanda si può inserire dal 16 giugno 2022.<br>Prima di iniziare consulta il manuale di e assicurati di avere tutta la documentazione necessaria.                                                                                                    | Indicare i recepiti aggiornati cui poter essere contattati |                |  |  |
| RICORDA!                                                                                                    | mail                                                       | telefono/phone |  |  |
| <ul> <li>È possibile inserire più domande ma solo una sola domanda per lo stesso corso.</li> <li>Prima di inserire una nuova domanda dovrai completare e eliminare eventuali domande gla inserite ma non concluse.</li> <li>Una voita confernata la domanda non e più possibile modificaria. (Constarare il back office di riferimento nel caso di errori).</li> <li>La presentazione della domanda prevede il pagamento di 40°C ia quota non e rimborsabile anchicitaria di disposibilità di gosto regiona di anto senso pregonanto. In ministone è vincotta alla verifica della disposibilità di gosto nell'anto di corso preposto.</li> </ul> | 1-1                                                        |                |  |  |
| COSA SERVE?                                                                                                    |                                                            |                |  |  |
| <ul> <li>Scansione del documento di identità.</li> <li>Programmi degli esami che si intende far riconoscere.</li> <li>Se la tittiti da far riconoscere sono state conseguite in un Ateneo diverso da quello di Padova: l'autocertificazione degli esami superati con voto.</li> <li>Se si inseriscono attività extrauniversitarie (attività professionali, ECDL, certificati linguistici) le relative certificazioni.</li> </ul>                                                                                                    |                                                            |                |  |  |
| Avanti→                                                                                                    |                                                            |                |  |  |

# **Terzo Step**

Una volta cliccato su Avanti comparirà la schermata di riepilogo.

- *In attesa di pagamento*: è la domanda inserita ma non ancora confermata, in quanto per essere inoltrata deve prima arrivare il pagamento
- *Confermate*: è la domanda per la quale è stato ricevuto anche il relativo pagamento, dunque l'unica domanda (o eventualmente domande) che verrà valutata
- Delibera: è l'area dove verrà caricata la delibera dei docenti una volta completata la valutazione

Cliccare su "Inserisci una nuova domanda" per proseguire

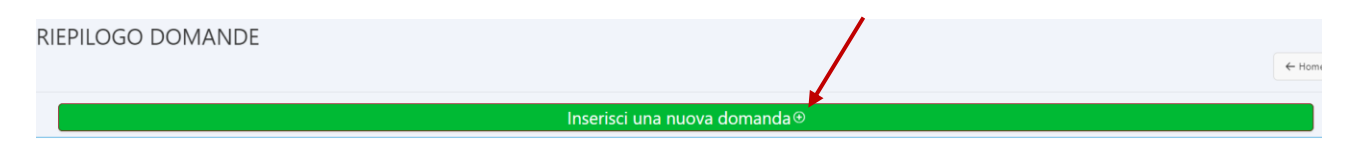

# Quarto step

Ti verrà chiesto per quale corso intendi farti riconoscere le attività.

Se hai una carriera attiva a Padova avrai due opzioni:

- Seleziona "Corso Attuale", se intendi farti riconoscere attività per il corso al quale sei iscritta
- Seleziona "Nuovo Corso" se le attività che si vuol fare riconoscere sono per un corso nuovo, diverso da quello di provenienza.

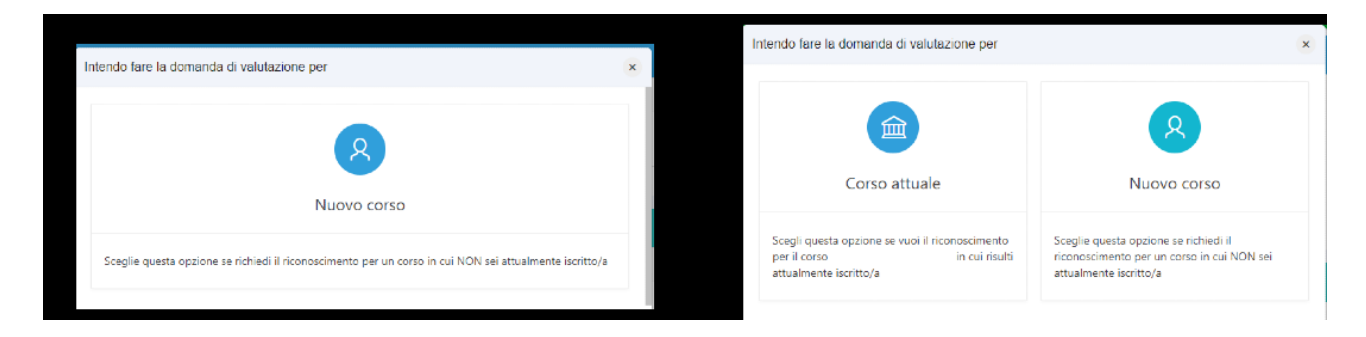

# **PERCORSO: NUOVO CORSO**

Procedimento uguale sia per la motivazione: Nuova immatricolazione/Trasferimento da altro ateneo con riconoscimento di attività didattiche/professionali svolte in ITALIA

Nel momento in cui verà selezionato "Nuovo corso" si potrà scegliere la motivazione per la quale si sta facendo la domanda preventiva. Dopo aver indicato il **motivo** per cui si inoltra la domanda preventiva si deve selezionare IL **CORSO DI DESTINAZIONE**, quello nel quale si vuole andare, non il corso a cui si è eventualmente iscritti, questo per TUTTI I CASI.

| * Motivo richiesta | 🔘 Cambio corso all'interno dell'Università di Padova (Da utilizzare SOLO SE ATTUALMENTE HAI UNA CARRIERA ATTIVA presso l'Ateneo di Padova) |  |  |  |
|--------------------|----------------------------------------------------------------------------------------------------|--|--|--|
|                    | Nuova immatricolazione o Trasferimento da altro Ateneo con riconoscimento di attività didattiche/professionali svolte in ITALIA            |  |  |  |
|                    | Nuova immatricolazione con riconoscimento di attività didattiche/professionali svolte ALL'ESTERO                                           |  |  |  |
|                    | ‡∃ Seleziona il corso di studio                                                                                                    |  |  |  |
| * Corso di studio  | ECONOMIA PERCORSO COMUNE                                                                                                    |  |  |  |

Si prosegue e si vedrà una schermata di RIEPILOGO con le attività svolte presso l'Ateneo di Padova (se presenti), cliccare su Avanti dopo aver controllato eventuali anomalie/assenze (bottone in alto a dx).

| RIEPILOGO ATTIVITÀ SUPERATE IN ATENEO |                                                                                                    |                                  |          |      |                |                 | Avanti → |
|---------------------------------------|----------------------------------------------------------------------------------------------------|----------------------------------|----------|------|----------------|-----------------|----------|
| Ŕ                                     | 202100046759 - COMUNICAZIONE (PERCORSO COMUNE): Nuova immatricolazione/Trasferimento da altro ateneo con riconoscimento di attività didattiche/professionali svolte IN ITALIA<br>T: Di seguito l'elenco delle carriere presenti presso l'Università di Padova con le relative attività formative superate; si prega di verificarne la correttezza e procedere con l'eventuale inserimento di altre attività.<br>EN: Here is a list of your previous career(s) at the University of Padua. Please make sure there are all your previous examinations or educational activities. If not, please add them by clicking on 'aggiungi altra attività'. |                                  |          |      |                |                 |          |
|                                       | Corso di Studi                                                                                                    | Stato della carriera e<br>coorte | Attività | Voto | Riconoscimento | CFU - Annualità | Data     |

Se le attività da far riconoscere sono state fatte **presso un altro Ateneo**, diverso da quello di Padova, vanno inserite, una per una, nel prossimo passaggio.

### Inserimento ulteriori attività

Per inserire delle **nuove attività** (Ateneo diverso da Padova) bisogna cliccare su Avanti, in quel momento compare il pop up in cui verrà chiesto di aggiungere le eventuali ulteriori attività.

| INSERIMENTO ULTERIORI ATTIVITÀ                                                                                                    |                                               |                                                                                                 | ← Indietro 🛛 Avanti →                                                               |
|----------------------------------------------------------------------------------------------------|-----------------------------------------------|-------------------------------------------------------------------------------------------------|-------------------------------------------------------------------------------------|
| 202100046759 - COMUNICAZIONE (PERCORS<br>IT: Inserire di seguito, una alla volta, le eventuali ulteric<br>ATENZIONE: non inserire attività formative non concli<br>EN: Please add here examinations that you have alread<br>N.B. : DO NOT add examinations that you have not cor | O COMUNE): Nuova immatricolazione/Trasferimer | to da altro ateneo con riconoscimento di attività c<br>×<br>Non ho altre attività da aggiungere | tidattiche/professionali svolte IN ITALIA<br>illable on your University's website). |
|                                                                                                    | Inserisco altra attività sostenuta            | Non ho altre attività sostenute da inserire                                                     |                                                                                     |

Per aggiungere un'attività va prima creata **la carriera di riferimento** cliccando su **"+ Carriera"** e compilando tutti i campi richiesti.

|                          |                                 |                                  |                    |                                    | Salva |
|--------------------------|---------------------------------|----------------------------------|--------------------|------------------------------------|-------|
| * Ateneo                 | Name of                         | the university                   |                    |                                    | ≋≡    |
| * Tipo Corso             | Type of o                       | course (bacheloi                 | r or specialistic) |                                    | ŝ     |
| * Corso di studi         | Name o                          | f the course                     |                    |                                    | ~     |
| * Classe<br>Ministeriale | Class (L-                       | 20 for example)                  |                    |                                    | ~     |
| * Stato carriera         | Status                          | 8≡                               | Conclusione        | Date when you                      |       |
| Anno di corso            | year of which<br>enrolled if th | h yod are 5 06<br>at is the case |                    | concluded it (if that<br>the case) | IS    |

Quando si inserisce un'attività viene chiesto di inserire i **crediti** suddivisi per **settore scientifico disciplinare** (SSD). Ogni esame dà infatti crediti per **uno o più** settori scientifici disciplinari (che si presentano con denominazioni del tipo BIO/01, AGR/04 ...). Se l'esame ha un solo settore scientifico disciplinare inserire tutti i crediti nel primo spazio e poi salvare.

Si inseriscono tutte le attività (ed eventuali altre carriere) e dopo aver completato l'inserimento si può salvare e andare avanti.

Inserimento attività ancora da sostenere/registrare

Se si hanno delle attività che si prevede **di sostenere entro la data di immatricolazione** o iscrizione si possono inserire **nell'apposita sezione**, inserendo sempre la **carriera di riferimento** e aggiungendole una per volta compilando tutti gli spazi appositi.

Questi crediti **non potranno concorrere** per la **formazione delle graduatorie** per i corsi ad accesso programmato, ma potranno venire inseriti nella nuova carriera nel caso ci si riesca ad immatricolare al corso di interesse. (\*ECCEZIONE: i crediti per il tirocinio delle professioni sanitarie\*)

| ATTIVITÀ ANCORA DA SOSTENERE/                                                                                                    | REGISTRARE                                                                          |                                                                                                    | ← indietro Avanti                              |
|----------------------------------------------------------------------------------------------------|-------------------------------------------------------------------------------------|----------------------------------------------------------------------------------------------------|------------------------------------------------|
| 202100046761 - RIASSETTO DEL TERRITORIO I<br>didattiche/professionali svolte IN ITALIA<br>T. Inserie. una ala vota. le attivita formative che si preved di s<br>N.B. Non vanno inseriti moduli di corsi integrati ma solo attivita<br>E.M. Here you can add examination//activities that you have not<br>N.B. Do not add partial exams here. Please note that any progra | TUTELA DEL PAESAGGIO (PAESAGGIO, PARCHI E<br>Aggiungi attività<br>Aggiungi attività | GIARDINI): Nuova immatricolazione/Trasferimento<br>×<br>Non ho altre attività da aggiungere<br>Non ho altre attività non ancora sostenute/registrate da<br>aggiungere | da altro ateneo con riconoscimento di attività |

Anche in questo caso il pop up dal quale si può selezionare "Aggiungi attività" comparirà solo nel momento in cui si clicca su Avanti.

#### Inserimento attività extrauniversitarie

Per attività extrauniversitarie si intendono le **attività professionali**, eventuali certificazioni linguistiche esterne o attestati (ECDL)...

In questa sezione vanno inserite tutte le attività cliccando su "**Aggiungi riga**" e poi inserendo la denominazione dell'Ente presso il quale è stata svolta, il tipo di attività, i contatti dell'Ente e l'eventuale link al sito, per andare avanti è **necessario salvare**.

| ATTIV    | 'ITÀ EXTRAUNIVERSITARI                                                                                                    | E                                |                                         |                                           | ← Indietro Avan                            | i→   |
|----------|----------------------------------------------------------------------------------------------------|----------------------------------|-----------------------------------------|-------------------------------------------|--------------------------------------------|------|
|          | 202100046761 - RIASSETTO DEL TERI<br>didattiche/professionali svolte IN ITAI                                                                                                    | RITORIO E TUTELA DEL PAES<br>LIA | AGGIO (PAESAGGIO, PARCHI E GIARDINI): N | luova immatricolazione/Trasferimento da a | ltro ateneo con riconoscimento di attività |      |
| (i       | <ul> <li>IT: Inserire di seguito, una alla volta, le eventuali attività extrauniversitarie (esperienze o abilità professionali certificate, certificazioni linguistiche, conoscenze ed abilità maturate in attività formative di livello "post secondario", alla cui progettazione e realizzazione abbia concorso l'Università degli Studi di Padova).</li> <li>EN: Please add here - one r a time - extrauniversity activities ( certified professional experiences and skills, language certificates, knowledges and skills obtained in training activities of a post secondary level, organized and planned also by University of Padua.</li> </ul> |                                  |                                         |                                           |                                            |      |
| Modifica | Salva Aggiungi riga                                                                                                    |                                  |                                         |                                           | E Reimp                                    | osta |
| □ =      | Ente o Struttura                                                                                                    | Attivitä                         |                                         | Contatto                                  | URL Struttura                              |      |
|          |                                                                                                    |                                  | Nessuna attività particolare inserita.  |                                           |                                            |      |
|          |                                                                                                    |                                  |                                         |                                           | $K \prec P$                                |      |

### Selezione attività

Andando avanti dopo aver inserito tutte le attività extrauniversitarie si arriva alla schermata in cui si selezionano tutte le attività che si intende sottoporre alla valutazione.

# ATTENZIONE: solo le attività selezionate verranno prese in considerazione!

| SE | LEZI                                                                                                    | ONA ATTIVITÀ DA VALUTARE |                                  |  |          |      |                |                              | ← Indietro | Avanti →         |
|----|----------------------------------------------------------------------------------------------------|--------------------------|----------------------------------|--|----------|------|----------------|------------------------------|------------|------------------|
|    | Nuova immatricolazione/Trasferimento da altro ateneo con riconoscimento di attività didattiche/professionali svolte IN ITALIA  The Diseguito Felenco delle attività che potranno essere valutate dalla commissione: è necessario selezionare, ad una duna, quelle per le quali si intende richiedere il riconoscimento. Si ricorda che l'eventuale dichiarazione di dati non corretti nell'indicazione del numero di chu o della data di sostenimento dell'attività, comporterà la decadenza da eventuali graduatorie o dei diritti acquisiti per effetto dei suddetti dati. Esti Here is the list of the examinations/activities that con be evaluated. N.B. Tick the box corresponding to the activities that you would like to be evaluated. Make sure that all information is correct. In case some information is incorrect, you may run the risk of losing any right to access merit lists. |                          |                                  |  |          |      |                |                              |            |                  |
|    |                                                                                                    | Corso di Studi           | Stato della carriera<br>e coorte |  | Attività | Voto | Riconoscimento | Annualità<br>Crediti/Settore | Data       | Data<br>presunta |
|    |                                                                                                    |                          |                                  |  |          |      |                |                              |            |                  |
|    |                                                                                                    |                          |                                  |  |          |      |                |                              |            |                  |
|    |                                                                                                    |                          |                                  |  |          |      |                |                              |            |                  |
|    |                                                                                                    |                          |                                  |  |          |      |                |                              |            |                  |
|    |                                                                                                    |                          |                                  |  |          |      |                |                              |            |                  |
|    |                                                                                                    |                          |                                  |  |          |      |                |                              |            |                  |
|    |                                                                                                    |                          |                                  |  |          |      |                |                              |            |                  |

Successivamente si va al riepilogo. Solo le attività presenti nella schermata di riepilogo verranno valutate!

#### Inserimento documentazione

Selezionate tutte le attività **vanno lette le istruzioni** sulla tipologia dei documenti richiesti e poi cliccata la spunta. In quel momento comparirà l'area dedicata al caricamento dei documenti.

• Documento: caricare la scansione salvata in pdf del documento di identità.

- Autocertificazione: sezione presente solo in caso di attività svolte presso atenei, inserire l'autocertificazione esami con voto in pdf (è un documento con una lista di esami con voto, da FIRMARE per rendere valido)
- *Programmi*: controllare se la scuola del corso di destinazione richiede il caricamento dei programmi (syllabus) di esame, eventualmente, vanno caricati in pdf e se troppo pesanti, messi in una cartella zippata.
- *Attività extrauniversitarie*: sezione presente solamente nel caso in cui sono state inserite attività extrauniversitarie, vanno caricati in questa sezione tutti gli ulteriori certificati relativi in pdf.

| Documentazione |                                                                                                    |            |  |  |  |
|----------------|----------------------------------------------------------------------------------------------------|------------|--|--|--|
|                |                                                                                                    | ← Indietro |  |  |  |
|                |                                                                                                    |            |  |  |  |
|                | 202100046766 - PRODUZIONI BIOLOGICHE VEGETALI - attivo 1° anno (PERCORSO COMUNE): Nuova immatricolazione/Trasferimento da altro ateneo con riconoscimento di attività didattiche/professionali svolte IN ITALIA                                                                                                    |            |  |  |  |
|                | (i) IT: In questa sezione devono essere inseriti i programmi delle attività formative sostenute, qualora richiesti, la documentazione relativa ad attività sostenute all'estero o altri documenti ritenuti utili alla valutazione. E' possibile un caricamento per ogni sezione, in formato pdf o zip della dimensione massima di 15MB, pertanto si consiglia di raggruppare i documenti di ogni sezione in un'unica cartella compressa. | inico      |  |  |  |
|                | EN: Please note that you can only upload one document per section (in .pdf or .zip format). File size cannot exceed 15MB, so please compress them if necessary, in order to upload only one document.                                                                                                    |            |  |  |  |
| I              | Per procedere dichiaro di aver letto le seguenti <u>istruzioni</u> inerenti l'eventuale documentazione da allegare.<br>IIIIIIIIIIIIIIIIIIIIIIIIIIIIIIIIIIII                                                                                                    |            |  |  |  |
| Alle           | gati - Attachments                                                                                                    |            |  |  |  |
|                | ① Documento<br>① Autocertification<br>① Programmi<br>① Attività particolari                                                                                                    |            |  |  |  |

## Conferma domanda

Prima di poter confermare la domanda va letta e accettata la dichiarazione finale. Dopo averlo fatto è possibile confermare la domanda.

| ATTENZIONE: confermare la domanda solo se non ci sono più modifiche. Dopo l<br>si può né modificare né eliminare la domanda.                                                                                                    | la conferma non                      |
|----------------------------------------------------------------------------------------------------|--------------------------------------|
| Heme \REFLOOD DOMANDE \ Demanded 2021/0004874 \ Decumentations \ Dichiarazione finale - Declaration                                                                                                    | ← Indietro 🗸 Conferma                |
| IT: Io sottoscritto dichiaro che:<br>• I dati anagafici, i recapiti e-mail e telefono sono aggiornati e corretti:<br>• Sono consupervole che stanno valutate esclusivamente le attività che lo selezionato:<br>• Sono consupervole che attività inserite come "da superare" non vengono considerate per il calcolo dell'anno di corso di ammissione e, nel caso di corsi ad accesso programmato, non entreranno nel calcolo del punteggio per<br>ammissione:<br>• Hoelenca correttamente la documentazione inserita all'interno di Programmi e Attività estruurivesitarie:<br>• Sono consupervole che quanto dichiarato sarà oggetto di verifiche da parte dell'Università degli Studi di Padova. | r l'inserimento nelle graduatorie di |

## Pagamento

Infine dopo aver confermato, si può **cliccare su procedi con il pagamento e tornare alla home** e pagare tramite il link che comparirà nella schermata di riepilogo domande nella sezione URL PagoPA. La domanda verrà inoltrata per la valutazione solo dopo l'avvenuto pagamento.

| RIE   | PILOGO [                     | DOMANDE |                |            |     |            | ← Home     |
|-------|------------------------------|---------|----------------|------------|-----|------------|------------|
|       | Inserisci una nuova domanda⊙ |         |                |            |     |            |            |
| In at | esa di pagamento             |         |                |            |     |            |            |
|       | Protocollo                   | Motivo  | Corso di Studi | Completata | luv | Num Avviso | URL PagoPA |
| Ľ     |                              |         |                |            |     |            |            |
|       |                              |         |                |            |     |            | 1 - 1      |

Procedimento per la motivazione: Nuova immatricolazione con sostenimento attività didattiche svolte all'ESTERO.

Nel caso le attività da farsi riconoscere siano state sostenute all'estero, va selezionato il motivo corrispondente nella schermata di scelta.

| Inserimento domanda                                                                    |                                                                                                    |
|----------------------------------------------------------------------------------------|----------------------------------------------------------------------------------------------------|
| Puoi inserire una sola domanda per volta;<br>Please note that only ONE application can | fino a quando risulta una domanda con status Inserita non potrai inserirne un'altra. Puoi però eliminare la domanda Inserita.<br>be submitted at a time. If you read 'inserita' on it, you need to complete it first. At this stage, you can still delete it.                                                                                                  |
| * Motivo richiesta<br>* Corso di studio                                                | <ul> <li>Cambio corso all'interno dell'Università di Padova</li> <li>Nuova immatricolazione/Trasferimento da altro ateneo con riconoscimento di attività didattiche/professionali svolte IN ITALIA</li> <li>Nuova immatricolazione con riconoscimento di attività didattiche/professionali svolte ALL'ESTERO</li> <li>Eseleziona il corso di studio</li> </ul> |

Successivamente si passerà alla schermata in cui viene richiesto di aggiungere le attività svolte all'estero, cliccando su Avanti, comparirà un **pop up** dal quale sarà possibile selezionare l'opzione "Aggiungi attività".

### Inserimento attività

Per inserire le **attività** svolte all'estero va prima creata la carriera di riferimento, cliccando sul bottone **"+ Carriera"**. Una volta creata la carriera sarà possibile aggiungere l'attività estera, compilando tutti i campi appositi.

| Attivit | tà                                                                    |                                                                                                    |                                                      |                  |                |          |            |
|---------|-----------------------------------------------------------------------|----------------------------------------------------------------------------------------------------|------------------------------------------------------|------------------|----------------|----------|------------|
|         |                                                                       |                                                                                                    |                                                      |                  |                |          | ← Indietro |
| i       | /                                                                     |                                                                                                    |                                                      |                  |                |          |            |
|         | * Carriera di riferimento<br>* Denominazione attività<br>* Data Esame | Selezionare la carriera di riferimento<br>Interne la denominazione dell'attivital/esame<br>dell'mm/aasa | Eventuale voto/piudicio Mark/grade (where applicable | 1<br>1<br>1<br>1 | Eventuale ECTS | + Caries | Salva      |
|         |                                                                       |                                                                                                    |                                                      |                  |                |          |            |

### Selezione attività

Andando avanti dopo aver inserito tutte le attività si arriva alla schermata in cui si **selezionano tutte le attività** che si intende **sottoporre alla valutazione**.

## ATTENZIONE: solo le attività selezionate verranno prese in considerazione!

Successivamente si va al riepilogo. Solo le attività presenti nella schermata di riepilogo verranno valutate!

#### RIEPILOGO ATTIVITÀ SELEZIONATE PER IL RICONOSCIMENTO

|                                                                                                    |                                                                                                    |                                                                                                    |                                                                |           | ← Indietro Avanti → |  |  |
|----------------------------------------------------------------------------------------------------|----------------------------------------------------------------------------------------------------|----------------------------------------------------------------------------------------------------|----------------------------------------------------------------|-----------|---------------------|--|--|
| 202100046770 - MEDICINA VETERINARIA (PERCORSO COMUNE): Nuova in<br>IT: Sono state selesionate 1 attività. Di seguito l'elenco delle attività che veranno effettivamente valuta<br>Si ricorda che l'eventuale dichiarazione di dati non corretti nell'indicazione del numero di CFU o della data<br>EN: You selected 1 exams. Here is the list of the examinations/activities that will be evaluated.<br>Please make sure that all information is correct. In case some information is incorrect, you may run the rist | mmatricolazione con riconoscimento di attività dida<br>de dalla commisione: il prega di verificane la correttezza e procedere co<br>a di sostenimento dell'attività, comporterà la decadenza da eventuali grad<br>k of fosing any right to access merit lista, nor to access any ay. | attiche/professionali svolt<br>n l'eventuale modifica o integrazion<br>uatorie o dei diritti acquisiti per effi | te ALL'ESTERO<br>le prima di prosegui<br>etto dei suddetti dat | re.<br>i. |                     |  |  |
| Corso di Studi e coorte Attività Voto Ric.                                                                                                    |                                                                                                    |                                                                                                    |                                                                |           |                     |  |  |
| UNIVERSITA' STRANIERA - estero, Corso di studi straniero, corso                                                                                                    | Cessato-Conseguimento Titolo                                                                                                    | . Toron                                                                                                    |                                                                |           |                     |  |  |
|                                                                                                    |                                                                                                    | cxam                                                                                                    | great                                                          |           |                     |  |  |

#### Inserimento documentazione

Selezionate tutte le attività **vanno lette le istruzioni** sulla tipologia dei documenti richiesti e poi cliccata la spunta. In quel momento comparirà l'area dedicata al caricamento dei documenti.

- Documento: caricare la scansione salvata in pdf del documento di identità.
- List of Exams: Caricare il Transcript of Records, il certificato con gli esami sostenuti all'estero in inglese o italiano
- *Programmi*: controllare se la scuola del corso di destinazione richiede il caricamento dei programmi di esame, eventualmente, vanno caricati già apostillati in pdf e se troppo pesanti, messi in una cartella zippata.

## Conferma domanda

Prima di poter confermare la domanda va letta e accettata la dichiarazione finale. Dopo averlo fatto è possibile confermare la domanda.

ATTENZIONE: confermare la domanda solo se non ci sono più modifiche. Dopo la conferma non si può né modificare né eliminare la domanda.

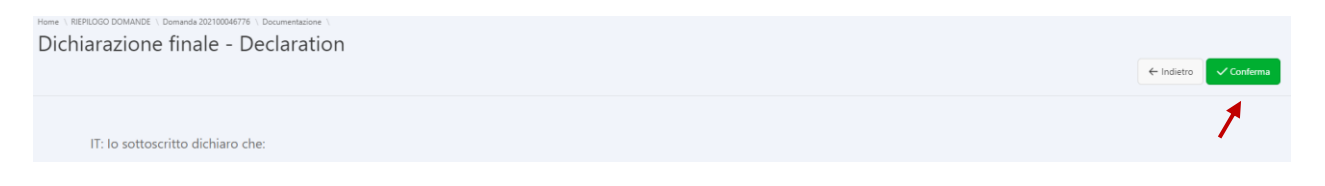

#### Pagamento

Infine dopo aver confermato, si può **cliccare su procedi con il pagamento e tornare alla home** e pagare tramite il link che comparirà nella schermata di riepilogo domande nella sezione URL PagoPA. La domanda verrà inoltrata per la valutazione solo dopo l'avvenuto pagamento.

|                              |                              |                                                      |                                                                                  |                                                                                               |                                                                                                    | ← Home                                                                                                    |  |  |  |  |
|------------------------------|------------------------------|------------------------------------------------------|----------------------------------------------------------------------------------|-----------------------------------------------------------------------------------------------|----------------------------------------------------------------------------------------------------|----------------------------------------------------------------------------------------------------|--|--|--|--|
| Inserisci una nuova domanda⊙ |                              |                                                      |                                                                                  |                                                                                               |                                                                                                    |                                                                                                    |  |  |  |  |
|                              |                              |                                                      |                                                                                  |                                                                                               |                                                                                                    |                                                                                                    |  |  |  |  |
| Protocollo                   | Motivo                       | Corso di Studi                                       | Completata                                                                       | luv                                                                                           | Num Avviso                                                                                                    | URL PagoPA                                                                                                    |  |  |  |  |
|                              |                              |                                                      |                                                                                  |                                                                                               | -                                                                                                    |                                                                                                    |  |  |  |  |
|                              | a di pagamento<br>Protocollo | Inserisci una<br>a di pagamento<br>Protocollo Motivo | Inserisci una nuova domanda<br>a di pagamento<br>Protecollo Metivo Cono di Studi | Inserisci una nuova domanda⊙<br>a di pagamento<br>Protecollo Motivo Conso di Studi Completata | Inserisci una nuova domanda ©       a di pagamento       Protocollo     Cono di Studi     Completata       Image: Image: I | Inserisci una nuova domanda ©         a di pagamento         Protocollo       Conso di Studi       Completata       Num Avviso         Protocollo       Metivo       Conso di Studi       Completata       Iov       Num Avviso         Image: Conso di Studi       Conso di Studi       Completata       Iov       Num Avviso |  |  |  |  |

# **PERCORSO: CORSO ATTUALE**

Procedimento per la motivazione: Riconoscimento per il corso di studio cui si è già iscritti di attività didattiche/professionali svolte in ITALIA

Nel momento in cui verà selezionato "Corso attuale" si potrà scegliere la **motivazione** per la quale si sta facendo la domanda preventiva. Se le attività da far riconoscere sono state svolte in Italia selezionare la prima opzione, se all'estero la seconda.

| Inserimento domanda                                                                                                    | ← Indietro |
|----------------------------------------------------------------------------------------------------|------------|
| Puol inserire una sola domanda per volta: fino a quando risulta una domanda con status Inserita non potrai inserime un'altra. Puoi però eliminare la domanda Inserita. Please note that only ONE application can be submitted at a time. If you read 'inserita' on it, you need to complete it first. At this stage, you can still delete it. |            |
| * Motivo richiesta 💿 Reconoscimento per il conso di studio cui si è già iscritti di attività didattiche/professionali svolte IN ITALIA 💿 Reconoscimento per il conso di itudio cui si è già iscritti di attività didattiche/professionali svolte ALL'ESTIRO                                                                                   | Avanti →   |

Andando avanti si troverà una **schermata di riepilogo** con le attività svolte presso l'Ateneo di Padova, cliccando su Avanti, sarà possibile arrivare alla schermata di inserimento delle attività.

### Inserimento attività

Per inserire delle **nuove attività** (Ateneo diverso da Padova) bisogna cliccare su <mark>Avanti</mark>, in quel momento compare il pop up in cui verrà chiesto di aggiungere le eventuali ulteriori attività.

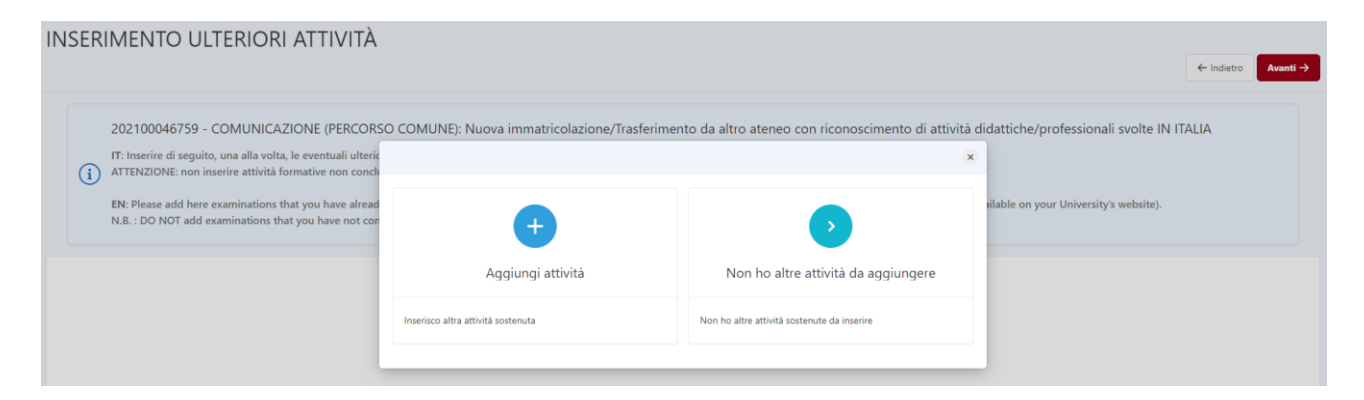

Per aggiungere un'attività va prima creata **la carriera di riferimento** cliccando su **"+ Carriera"** e compilando tutti i campi richiesti.

|                          |                                                             |             |                                     | Salva |  |  |  |
|--------------------------|-------------------------------------------------------------|-------------|-------------------------------------|-------|--|--|--|
| * Ateneo                 | Name of the university                                      |             |                                     | ≋≡    |  |  |  |
| * Tipo Corso             | Type of course (bachelor or specialistic)                   |             |                                     |       |  |  |  |
| * Corso di studi         | Name of the course                                          |             |                                     | ~     |  |  |  |
| * Classe<br>Ministeriale | Class (L-20 for example)                                    |             |                                     | ~     |  |  |  |
| * Stato carriera         | Status ≋≡                                                   | Conclusione | Date when you concluded it (if that | is.   |  |  |  |
| Anno di corso            | year of which you are 5 0 6<br>enrolled if that is the case |             | the case)                           | 15    |  |  |  |

Quando si inserisce un'attività viene chiesto di inserire i **crediti** suddivisi per **settore scientifico disciplinare** (SSD). Ogni esame dà infatti crediti per **uno o più** settori scientifici disciplinari (che si presentano con denominazioni del tipo BIO/01, AGR/04 ...). Se l'esame ha un solo settore scientifico disciplinare inserire tutti i crediti nel primo spazio e poi salvare.

Si inseriscono tutte le attività (ed eventuali altre carriere) e dopo aver completato l'inserimento si può salvare e andare <mark>avanti</mark>.

### Inserimento attività extrauniversitarie

Per attività extrauniversitarie si intendono le **attività professionali**, eventuali certificazioni linguistiche esterne o attestati (ECDL)...

In questa sezione vanno inserite tutte le attività cliccando su "**Aggiungi riga**" e poi inserendo la denominazione dell'Ente presso il quale è stata svolta, il tipo di attività, i contatti dell'Ente e l'eventuale link al sito, per andare avanti è **necessario salvare**.

| ATTI                                  | VITÀ EXTRAUNIVERSITARIE                                                                                                    |                                                                                                    |                                                                                                    |                                                                                                    | ← Indietro Avanti→                                                                                            |  |  |  |  |
|---------------------------------------|----------------------------------------------------------------------------------------------------|----------------------------------------------------------------------------------------------------|----------------------------------------------------------------------------------------------------|----------------------------------------------------------------------------------------------------|----------------------------------------------------------------------------------------------------|--|--|--|--|
|                                       | 202100046761 - RIASSETTO DEL TERRI<br>didattiche/professionali svolte IN ITALI                                                                                                 | ITORIO E TUTELA DEL PAESAGGIO<br>JA                                                                                                   | (PAESAGGIO, PARCHI E GIARDINI): N                                                                                             | luova immatricolazione/Trasferimento da a                                                                       | ltro ateneo con riconoscimento di attività                                                                    |  |  |  |  |
|                                       | TI: Inserire di seguito, una alla volta, le eventue<br>progettazione e realizzazione abbia concorso I<br>EN: Please add here - one ra time - extrauniv<br>University of Padua. | ili attività extrauniversitarie (esperienze o<br>'Università degli Studi di Padova).<br>ersity activities ( certified professional ex | <ul> <li>abilità professionali certificate, certificazion</li> <li>periences and skills, language certificates, kn</li> </ul> | linguistiche, conoscenze ed abilità maturate in atti-<br>owledges and skills obtained in training activities of | ità formative di livello "post secondario", alla cui<br>a post secondary level, organized and planned also by |  |  |  |  |
| Modifica                              | Salva Aggiungi riga                                                                                                    |                                                                                                    |                                                                                                    |                                                                                                    | E Reimposta                                                                                                   |  |  |  |  |
|                                       | 🗌 🗏 Ente o Struttura Attività Contatto URL Struttura                                                                                                    |                                                                                                    |                                                                                                    |                                                                                                    |                                                                                                    |  |  |  |  |
| Nessura attività porticolare inserta. |                                                                                                    |                                                                                                    |                                                                                                    |                                                                                                    |                                                                                                    |  |  |  |  |
|                                       |                                                                                                    |                                                                                                    |                                                                                                    |                                                                                                    | K < > >I                                                                                                    |  |  |  |  |

### Selezione attività

Andando avanti dopo aver inserito tutte le attività extrauniversitarie si arriva alla schermata in cui si selezionano tutte le attività che si intende sottoporre alla valutazione.

## ATTENZIONE: solo le attività selezionate verranno prese in considerazione!

#### SELEZIONA ATTIVITÀ DA VALUTARE

|                                                                                                    |                                  |   |          |      |                |                              | $\leftarrow$ Indietro | Avanti →         |
|----------------------------------------------------------------------------------------------------|----------------------------------|---|----------|------|----------------|------------------------------|-----------------------|------------------|
| Nuova immatricolazione/Trasferimento da altro ateneo con riconoscimento di attività didattiche/professionali svolte IN ITALIA  Tr. Di seguito l'elenco delle attività che portaneo essere valute dalla commissione: è necessario selezionare, ad una ad una, quelle per le quali si intende richiedere il riconoscimento. Si Tr. Di seguito l'elenco delle attività non corretti nell'indicazione del numero di clu o della data di sostenimento dell'attività, comportes la decadenza da eventuali graduatorie o dei diritti acquisiti per effetto dei suddetti data.  R. Here is the list of the esamination/activites that can be evaluated. N.B. Tack the boc corresponding to the activities that you voudi like to be evaluated. Make sure that all information is correct. In case some information is incorrect, you may run the risk of losing any right to access menti lists. |                                  |   |          |      |                |                              |                       |                  |
| Corso di Studi                                                                                                    | Stato della carriera<br>e coorte | 0 | Attività | Voto | Riconoscimento | Annualità<br>Crediti/Settore | Data                  | Data<br>presunta |
|                                                                                                    |                                  |   |          |      |                |                              |                       |                  |
|                                                                                                    |                                  |   |          |      |                |                              |                       |                  |
|                                                                                                    |                                  |   |          |      |                |                              |                       |                  |
|                                                                                                    |                                  |   |          |      |                |                              |                       |                  |
|                                                                                                    |                                  |   |          |      |                |                              |                       |                  |
|                                                                                                    |                                  |   |          |      |                |                              |                       |                  |
|                                                                                                    |                                  | • |          |      |                |                              |                       |                  |

Successivamente si va al riepilogo. Solo le attività presenti nella schermata di riepilogo verranno valutate!

#### Inserimento documentazione

Selezionate tutte le attività **vanno lette le istruzioni** sulla tipologia dei documenti richiesti e poi cliccata la spunta. In quel momento comparirà l'area dedicata al caricamento dei documenti.

- Documento: caricare la scansione salvata in pdf del documento di identità.
- Autocertificazione: inserire l'autocertificazione esami con voto in pdf.
- *Programmi*: controllare se la scuola del corso di destinazione richiede il caricamento dei programmi di esame, eventualmente, vanno caricati in pdf e se troppo pesanti, messi in una cartella zippata.
- *Attività extrauniversitarie*: sezione presente solamente nel caso in cui sono state inserite attività extrauniversitarie, vanno caricati in questa sezione tutti gli ulteriori certificati relativi in pdf.

| Do   | loumentazione                                                                                                    |            |  |  |  |  |  |  |
|------|----------------------------------------------------------------------------------------------------|------------|--|--|--|--|--|--|
|      |                                                                                                    | ← Indietro |  |  |  |  |  |  |
|      |                                                                                                    |            |  |  |  |  |  |  |
|      | Riconoscimento per il corso di studio cui si è già iscritti di attività didattiche/professionali svolte IN ITALIA  IT: In questa sezione devono essere inseriti i programmi delle attività formative sostenute, qualora richiesti, la documentazione relativa ad attività sostenute all'estero o altri documenti ritenuti utili alla valutazione. E' possibile un uni caricamento per ogni sezione, in formato pdf o zip della dimensione massima di 15MB, pertanto si consiglia di raggruppare i documenti di ogni sezione in un'unica cartella compressa. | ico        |  |  |  |  |  |  |
|      | EN: Please note that you can only upload one document per section (in .pdf or .zip format). File size cannot exceed 15MB, so please compress them if necessary, in order to upload only one document.                                                                                                    |            |  |  |  |  |  |  |
|      |                                                                                                    |            |  |  |  |  |  |  |
| ı    | Per procedere dichiaro di aver letto le seguenti <u>istruzioni</u> inerenti l'eventuale documentazione da allegare.                                                                                                    |            |  |  |  |  |  |  |
| Alle | igati - Attachments                                                                                                    |            |  |  |  |  |  |  |
|      | ① Documents<br>① Autocartificationi<br>① Programmi<br>① Attività particolari                                                                                                    |            |  |  |  |  |  |  |

#### Conferma domanda

Prima di poter confermare la domanda va letta e accettata la dichiarazione finale. Dopo averlo fatto è possibile confermare la domanda.

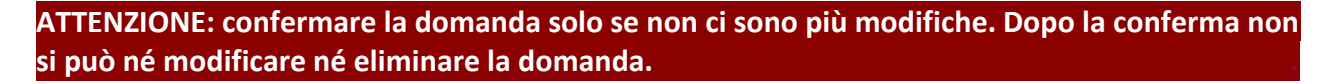

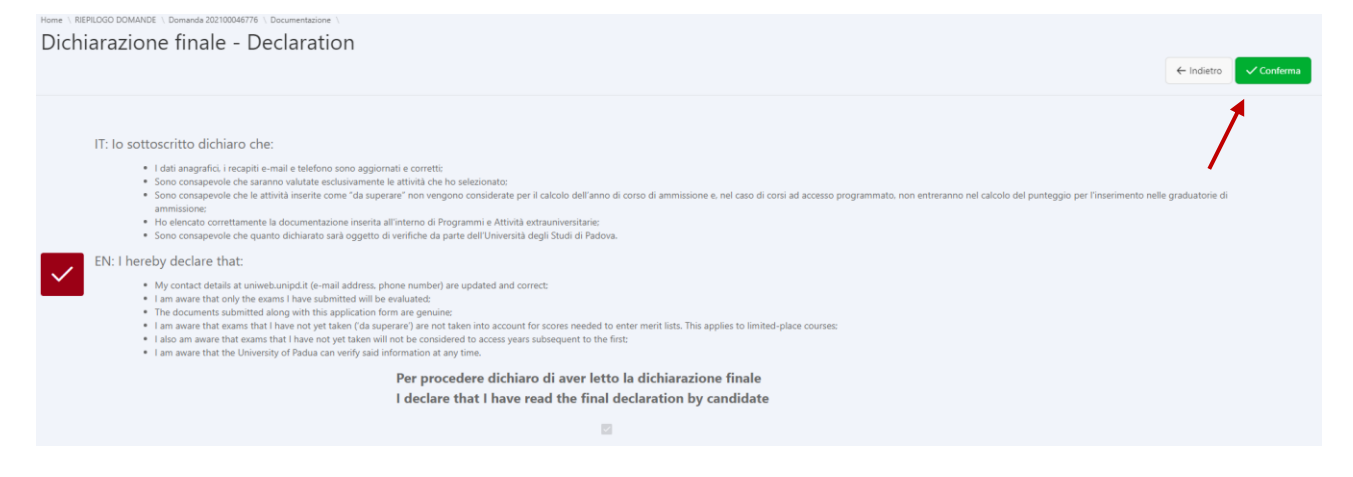

#### Pagamento

Infine dopo aver confermato, si può **cliccare su procedi con il pagamento e tornare alla home** e pagare tramite il link che comparirà nella schermata di riepilogo domande nella sezione URL PagoPA. La domanda verrà inoltrata per la valutazione solo **dopo l'avvenuto pagamento**. RIEPILOGO DOMANDE

| Inserisci una nuova domanda⊗                                                                                    |            |     |            |            |  |  |  |  |  |
|----------------------------------------------------------------------------------------------------|------------|-----|------------|------------|--|--|--|--|--|
| In attesa di pagamento                                                                                          |            |     |            |            |  |  |  |  |  |
| Protocollo Motivo Corso di Studi                                                                                | Completata | luv | Num Avviso | URL PagoPA |  |  |  |  |  |
| el de la constante de la constante de la constante de la constante de la constante de la constante de la consta |            |     |            | PORTALE    |  |  |  |  |  |

Procedimento per la motivazione: Riconoscimento per il corso di studio cui si è già iscritti di attività didattiche/professionali svolte all'ESTERO

Nel caso le attività da farsi riconoscere siano state sostenute all'estero, va selezionato il motivo corrispondente nella schermata di scelta.

| Inserimento domanda                                                                  |                                                                                                    |
|--------------------------------------------------------------------------------------|----------------------------------------------------------------------------------------------------|
| Puoi inserire una sola domanda per volta<br>Please note that only ONE application ca | ; fino a quando risulta una domanda con status Inserita non potrai inserirne un'altra. Puoi però eliminare la domanda Inserita.<br>n be submitted at a time. If you read 'inserita' on it, you need to complete it first. At this stage, you can still delete it. |
| * Motivo richiesta<br>* Corso di studio                                              | <ul> <li>Riconoscimento per il corso di studio cui si è già iscritti di attività didattiche/professionali svolte IN ITALIA</li> <li>Riconoscimento per il corso di studio cui si è già iscritti di attività didattiche/professionali svolte ALL'ESTERO</li> </ul> |

Successivamente si passerà alla schermata in cui viene richiesto di aggiungere le attività svolte all'estero, cliccando su Avanti, comparirà un **pop up** dal quale sarà possibile selezionare l'opzione "Aggiungi attività".

#### Inserimento attività

Per inserire le **attività** svolte all'estero va prima creata la carriera di riferimento, cliccando sul bottone **"+ Carriera"**. Una volta creata la carriera sarà possibile aggiungere l'attività estera, compilando tutti i campi appositi.

| * Ateneo                 | Name of the University   |       |
|--------------------------|--------------------------|-------|
| * Tipo Corso             | Corso di studi straniero |       |
| * Corso di studio        | Name of the course       |       |
| Stato carriera           | Status 🗸                 |       |
| Eventuale data<br>laurea | Graduation Date          | tin   |
|                          |                          | Salva |

### Selezione attività

Andando avanti dopo aver inserito tutte le attività extrauniversitarie si arriva alla schermata in cui si selezionano tutte le attività che si intende sottoporre alla valutazione.

## ATTENZIONE: solo le attività selezionate verranno prese in considerazione!

| Home<br>SE                                                                                                    | EZ | OO DOMAINGE \ DOMAINAS 202100046770 \<br>ONA ATTIVITÀ DA VALUTARE |                                  |   |          |      |                      |                              | ← Indietro | Avanti →         |
|----------------------------------------------------------------------------------------------------|----|-------------------------------------------------------------------|----------------------------------|---|----------|------|----------------------|------------------------------|------------|------------------|
| 202100046770 - MEDICINA VETERINARIA (PERCORSO COMUNE): Nuova immatricolazione con riconoscimento di attività didattiche/professionali svolte ALL'ESTERO<br>IT: Di seguito Telenco delle attività che potrano esere valutate dalla commissione è necessario selezionare, ad una ad una quelle per le quali si intende richidene il riconoccimento.<br>IT: Di seguito Telenco delle attività di dan no crette infoliciazione del numero di chu o della data di sostenimento dell'attività. Comporterà la decadenza da eventuali graduatorie o dei diritti acquisiti per effetto dei suddetti dati.<br>EN: Here is the list of the examinations/activities that can be evaluated.<br>Na. Tick the box corresponding to the activities that you would like to be evaluated. |    |                                                                   |                                  |   |          |      | STERO<br>letti dati. |                              |            |                  |
|                                                                                                    |    | Corso di Studi                                                    | Stato della carriera<br>e coorte | 0 | Attività | Voto | Riconoscimento       | Annualità<br>Crediti/Settore | Data       | Data<br>presunta |

Successivamente si va al riepilogo. Solo le attività presenti nella schermata di riepilogo verranno valutate!

|                                                                                                    |                                                                                                    |                                                                                                    |                                                                                                    | ← Indietro Avanti →                                                                                                    |  |  |  |  |  |
|----------------------------------------------------------------------------------------------------|----------------------------------------------------------------------------------------------------|----------------------------------------------------------------------------------------------------|----------------------------------------------------------------------------------------------------|----------------------------------------------------------------------------------------------------|--|--|--|--|--|
| 202100046770 - MEDICINA VETERINARIA (PERCORSO COMUNE): Nuova immatricolazione con riconoscimento di attività didattiche/professionali svolte ALL'ESTERO  T: Sono state selecionate 1 attività. Di seguito l'eleno delle attività che verrano effettivamente valutate dala commissione si prega di verificame la correttaza e procedere con l'eventuale modifica o integrazione prima di proseguire.  T: Sono state selecionate 1 attività di di non corretti infordazione dei numero di CFU o della data di sostenimento dell'attività, comporterà la decadenza e procedere con l'eventuale modifica o integrazione prima di proseguire.  EN: You selected 1 esams. Here is the list of the esaminationi/activities that will be evaluated.  Please make sure that all information is correct. In case some information is incorrect, you may run the risk of losing any right to access meri lists, nor to access any ay. |                                                                                                    |                                                                                                    |                                                                                                    |                                                                                                    |  |  |  |  |  |
| Stato della carriera<br>e coorte                                                                                                    | Attività                                                                                                    | Voto                                                                                                    | Ric.                                                                                                    | Annualità/CFU                                                                                                    |  |  |  |  |  |
| Cessato-Conseguimento Titolo                                                                                                    | Fyam                                                                                                    | oreat                                                                                                    |                                                                                                    |                                                                                                    |  |  |  |  |  |
|                                                                                                    | natricolazione con riconoscimento di attività didattici<br>alla commissione: si prega di verificane la correttezza e procedere con l'eve<br>sostenimento dell'attività, comporterà la decadenza da eventuali graduatori<br>losing any right to access merit lists, nor to access any a.y.<br>Stato della carriera<br>e caorte<br>Cesato-Conseguimento Trado | Inatricolazione con riconoscimento di attività didattiche/professionali svol<br>alla commissione: il prega di verificarne la corretteza e procedere con l'eventuale modifica o integrazio<br>sostenimento dell'attività, comporterà la decadenza da eventuali graduatorie o dei diritti acquisiti per ell<br>losing any right to access merit lists: nor to access any a.y.:<br>Stato della corriera<br>e coorte Attività Cesato-Conseguimento Titolo Eam | Institucionarione con riconoscimento di attività didattiche/professionali svolte ALL'ESTERO       alla commissione: il prega di verificame la corretteza e procedere con l'eventuale modifica o integrazione prima di prosegui<br>sostenimento dell'attività, comporterà la decadenza da eventuali graduatorie o dei diritti acquisiti per effetto dei suddetti dat<br>losing any right to access merit lists, nor to access any a.y.       Stato della corriera<br>e coote     Attività       Vote     Cesato-Consguimento Tado       Eam     grazi | Instruction consistent of all attività didattiche/professionali svolte ALL'ESTERO alla commissione: il prega di verificame la corretteza e procedere con l'eventuale modifica o integrazione prima di proseguire. Isoine any right to access merit lists, nor to access any a.y.       Iosing any right to access merit lists, nor to access any a.y.       Stato della corriera e conternatione o dei diritti acquisiti per effecto dei suddetti dati.       Iosing any right to access merit lists, nor to access any a.y.       Stato della corriera e conternatione o dei diritti acquisiti per effecto dei suddetti dati.       Cestato-Conseguimento Titolo       Ecesto-Conseguimento Titolo |  |  |  |  |  |

## Inserimento documentazione

Selezionate tutte le attività **vanno lette le istruzioni** sulla tipologia dei documenti richiesti e poi cliccata la spunta. In quel momento comparirà l'area dedicata al caricamento dei documenti.

- Documento: caricare la scansione salvata in pdf del documento di identità.
- List of Exams: Transcript of Records (certificato) che contiene la lista di esami con il voto

• *Programmi*: controllare se la scuola del corso di destinazione richiede il caricamento dei programmi di esame, eventualmente, vanno caricati in pdf e se troppo pesanti, messi in una cartella zippata.

#### Conferma domanda

Prima di poter confermare la domanda va letta e accettata la dichiarazione finale. Dopo averlo fatto è possibile confermare la domanda.

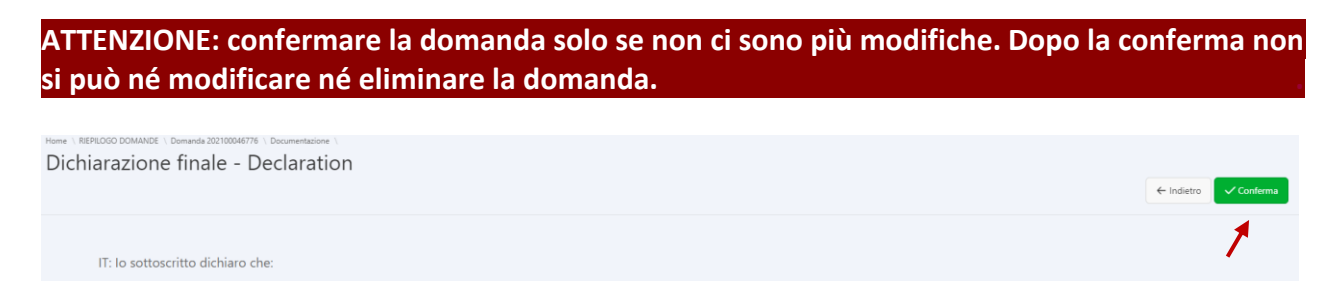

#### Pagamento

Infine dopo aver confermato, si può **cliccare su procedi con il pagamento e tornare alla home** e pagare tramite il link che comparirà nella schermata di riepilogo domande nella sezione URL PagoPA. La domanda verrà inoltrata per la valutazione solo dopo l'avvenuto pagamento.

RIEPILOGO DOMANDE

|                              |                        |        |                |            |     |            | ← Home     |  |  |  |  |  |
|------------------------------|------------------------|--------|----------------|------------|-----|------------|------------|--|--|--|--|--|
| Inserisci una nuova domanda® |                        |        |                |            |     |            |            |  |  |  |  |  |
| In att                       | In attesa di pagamento |        |                |            |     |            |            |  |  |  |  |  |
|                              | Protocollo             | Motivo | Corso di Studi | Completata | luv | Num Avviso | URL PagoPA |  |  |  |  |  |
| Ľ                            |                        |        |                |            |     |            |            |  |  |  |  |  |
|                              |                        |        |                |            |     |            | 1 - 1      |  |  |  |  |  |